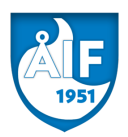

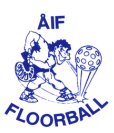

## SARJAILMOITTAUTUMIS JA PELAAJASIIRTO OHJE

Mene osoitteeseen palvelusivusto.fi/fb Käyttäjätunnus on A10184275, salasanan saat Kialta.

Tarkista ensiksi joukkueen yhteystiedot kohdasta seurasivut -> seuran joukkueiden yhteyshenkilöt. Valitse joukkue ja tarkista että yhteyshenkilö on oikea.

Jos valikossa on väärä henkilö voit alla olevasta valikosta etsiä oikean henkilön. Jos henkilöä ei löydy laita viesti info sähköpostiin. Kun löydät henkilön, aseta oikea rooli ja aseta henkilö yhteyshenkilöksi. Tarkista vielä, että henkilön sähköposti on oikea. Poista henkilöt, jotka eivät ole joukkueen toiminnassa enään.

Joukkueella voi olla useampi yhteyshenkilö, katso että yhteishenkilöiden roolit ovat oikein.

Sarjailmoittautuminen tehdään kohdasta seurasivut -> sarjailmoittautuminen Valitse taso -> valitse sarja -> valitse joukkue (jos joukkuetta ei löydy, ole yhteydessä Kiaan). Lisää joukkue, hyväksy ilmoittautumisehdot sekä vahvista ilmoittautuminen TARKISTA ETTÄ SARJA TASO JA MUUT TIEDOT OVAT VARMASTI OIKEIN ENNEN VAHVISTAMISTA!

Kun ilmoittautuminen on tehty, löydät seuran laskut kohdasta joukkueen sarjailmoittautumis laskun. Sivulta löydät kaksi laskua, toisen eräpäivä on vasta myöhemmin.

ÄLÄ MISSÄÄN TAPAUKSESSA MUUTA SEURAN YHTEYSTIETOJA TAI MUIDEN JOUKKUEIDEN TIETOJA.

Käy vielä tarkistamassa että joukkue jonka olet ilmoittanut löytyy täältä: <u>http://www.tilastopalvelu.fi/fb/registeredteams/index.php</u>

## Y-PELAAJAILMOITUKSET TEHDÄÄN AINOASTAAN SEURAN HALLITUKSEN HYVÄKSYMISEN JÄLKEEN!

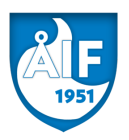

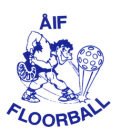

# PELAAJA SIIRTO OHJE

Tässä alla löydät salibandyliiton pelaajasiirto ohjeen.

## PELAAJASIIRRON ALOITTAMINEN (UUSI SEURA TEKEE)

- 1. Valitse yläreunasta, seurasivut -valikosta: "Seurasiirto".
- 2. Tämän jälkeen valitse pudotus valikosta siirtolajiksi "Seurasiirto" (seurasta A seuraan B) Huom: Ennen sarjapelien alkua seuran sisäinen siirto -vaihtoehto ei ole valittavissa.
- Siirron kohteena olevan pelaajan voi etsiä sukunimellä tai hetulla. Suosittelemme jäkimmäistä. Haun voi myös rajata tiettyyn (vanhaan) seuraan erillisestä pudotusvalikosta. Paina lopuksi enter-näppäintä tai "Hae pelaajat" painiketta.

# SSBL - Palvelusivusto

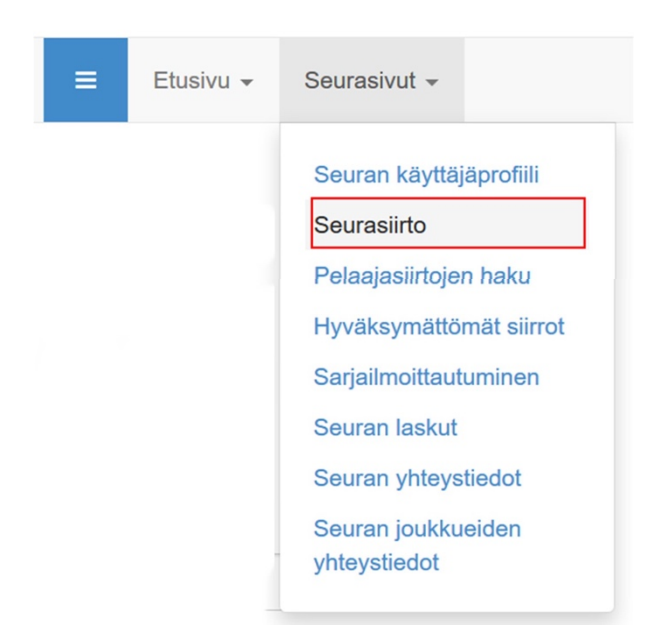

| 1951                    |                                       |   |
|-------------------------|---------------------------------------|---|
| Seurasiirto             |                                       |   |
| Anna nelaaian sukunimi: | Pelaajan seura:                       |   |
|                         | - Haettavan pelaajan nykvinen seura - |   |
| Virtanen                |                                       | J |
| Anna pelaajan hetu:     |                                       |   |
| 123456-7890             | Hae pelaajat                          |   |

- 4. Valitse oikea pelaaja alapuolelle avautuvasta pudotusvalikosta. Varmista syntymäajan ja vanhan seuran nimen perusteella, että kyseessä on oikea henkilö.
- 5. Juniori-ikäinen, kasvattajarahanpiiriinkuuluva pelaaja? Mikäli kyseessä on tähän ikäluokkaan kuuluva pelaaja, järjestelmä kysyy pelaajasta (vanhalle seuralle) maksettavaa kasvattajakorvausta. Tällöin pelaajasta tulee vakuuttaa, että kasvattajakorvausasia on ymmärretty ja raha joko maksetaan tai ei.

| 1 | - Valitse pelaaja - | ~ |
|---|---------------------|---|
| l | · -···)             |   |

Siirron kohteena olevasta pelaajasta maksetaan kasvattajakorvaus vanhalle seuralle\*:

Kyllä 🔿 🛛 Ei 🔿

Lisätietoa, kenestä kasvattajakorvaus maksetaan, löytyy Kilpailusäännöistä §54. Valitse tähän "Kyllä" vain siinä tapauksessa, että pelaajasta todella aiotaan maksaa vanhalle seuralle korvaus. Huomaa, että kasvattajakorvaus ei ole vapaaehtoinen, vaan perustuu liiton sääntöihin. Rahasta kannattaa aina tiedustella pelaajan vanhalta seuralta. <u>Ole asiasta yhteydessä Kiaan!</u>

6. Lopuksi pelaajasta vakuutetaan, että seuralla on ollut hänen täysi lupa siirtoasian hoitamiselle. Huom: Asia varmistetaan vielä allekirjoituksella, josta lisää alempana.

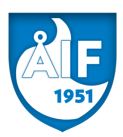

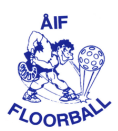

- Seurallamme on siirron kohteena olevan pelaajan (tai alle 18v pelaajan holhoojan) täysi suostumus tämän pelaajasiirron tekemiseen.
- Siirron kohteena olevalla pelaajalla ei ole hoitamattomia velvoitteita vanhaa seuraansa kohtaan.
- Kaikki pelaajasta annetut tiedot ovat oikein.

| $\checkmark$ | VAKUUTAMME YLLÄ OLEVAN TODEKSI*       |
|--------------|---------------------------------------|
| Täh          | dellä merkityt tiedot ovat pakollisia |
|              |                                       |

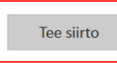

7. Paina lopuksi "Teesiirto" painiketta (joka aktivoituu vasta kun yllä mainitut vakuutukset on annettu). Järjestelmä kysyy tämän jälkeen vielä kerran varmistusta siirrolle. Kuittaa "OK" mikäli haluat edetä.

## KIRJAAMISMAKSUN SUORITTAMINEN (VAIHTOEHTO 1: UUSI SEURA MAKSAA)

- 1. Kirjaamismaksu voidaan maksaa ainoastaan Palvelusivuston kautta Paytrail-maksuna. Tuettuna ovat kaikki yleisimmät suomalaiset verkkopankit.
- 2. Maksuihin pääsee kirjaamissivun alalaidasta ja pelaajasiirtojen hakusivulta.
- 3. Alapuolelle avautuu listaus seuraan tulossa olevista pelaajista (tehdyt pelaajasiirrot). Vapaalla siirtoajalla kaikki tehdyt siirrot etenevät heti kirjaamismaksun vaiheeseen, sillä vanhan seuran hyväksyntää ei kesäkuussa ole. Vapaan siirtoajan jälkeen pelaajan nimi näkyy maksulistalla vasta vanhan seuran hyväksynnän jälkeen.
- 4. Listauksessa näkyy vihreä maksupainike, josta kirjaamismaksun suorittamiseen pääsee. Painettaessa avautuu uusi ikkuna Paytrailmaksuun. Huomaa, että kun maksutapahtuma on aktivoitu, se pitää myös suorittaa loppuun. Mikäli kuitenkin tapahtuma halutaan peruuttaa, ei tule painaa selaimen peruutusnappeja, tms, vaan käyttää Paytrail-sivulla olevaa "Peruuta" linkkiä.
- 5. Kun maksu on suoritettu, siirron tila muuttuu automaattisesti "Hyväksytty" tilaan. Edustusoikeus uudessa seurassa alkaa maksupäivästä +3 vrk. Tämä päiväys näkyy samaisella siirtolistalla. Mikään siirto ei astu voimaan ennen 10.7.2019 eikä pelaajaa voi asettaa minkään seuran/joukkueen kokoonpanoon ennen edustusoikeuden alkamista.

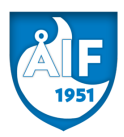

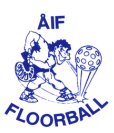

#### Laskut

| - |       |              |                   |             |            |              |            |       |          |
|---|-------|--------------|-------------------|-------------|------------|--------------|------------|-------|----------|
|   |       | Siirtonumero | Siirtotyyppi      | Vanha Seura | Uusi Seura | Nimi         | Eräpäivä   | Summa | Maksettu |
|   | Maksa | 201709012238 | Vapaa seurasiirto |             | Testiseura | TESTI TERO   | 01.06.2017 | 30.00 | 0.00     |
|   | Maksa | 201709012243 | Vapaa seurasiirto |             | Testiseura | TESTI MCTEST | 01.06.2017 | 30.00 | 0.00     |
| ĺ | Maksa | 201709012244 | Vapaa seurasiirto |             | Testiseura | TESTI TYTTI  | 01.06.2017 | 15.00 | 0.00     |

# KIRJAAMISMAKSUN SUORITTAMINEN (VAIHTOEHTO 2: PELAAJA MAKSAA)

- 1. Mikäli seura ei halua suorittaa kirjaamismaksua, sen voi tehdä myös pelaaja omalla Palvelusivusto-tunnuksellaan (P+sportti-id). Lisätietoja tunnuksesta saat tarvittaessa Salibandyliiton puhelinpalvelusta.
- 2. Itse maksu prosessi on samankaltainen kuin seurallakin: Sivun yläreunaan aktivoituu valikko nimeltä "Henkilösivut" ja sinne työkalu "Seurasiirtomaksut".

# **SSBL - Palvelusivusto**

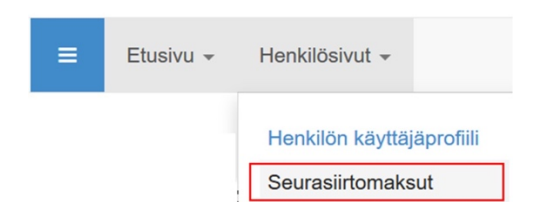

 Maksu-sivulla näkyy pelaajan henkilökohtaisten siirtojen maksupainikkeet ja siirron tiedot. Vihreää maksa-nappia painamalla siirrytään reaaliaikaiseen Paytrail-maksuun.

#### SIIRRON VIIMEISTELY (UUSI SEURA TEKEE KIRJAAMISMAKSUN JÄLKEEN)

 Pelaajasiirtojen haku -sivulta saa listauksen tulevista siirroista ja täältä aktivoituu tulostettavaksi pelaajasiirtolomakkeet. Huom: Lomake on tulostettavissa vasta kun kirjaamismaksu on suoritettu. Vapaalla siirtoajalla kaikki siirrot ovat heti kirjaamisen jälkeen tilassa "Vahvistettu" sillä vanhan seuran hyväksyntää ei kesäkuussa ole.

| 1951          | L<br>H<br>H<br>S | ähtevät/tulevat s<br>lenkilön Sportti-ic<br>lenkilön etunimi:<br>lenkilön sukunim<br>yntymävuosi: | iirrot: Tulevat<br>d: | )           | •          |              |            |        |             | AIF                    |
|---------------|------------------|---------------------------------------------------------------------------------------------------|-----------------------|-------------|------------|--------------|------------|--------|-------------|------------------------|
| Maksa         | •                | Нае                                                                                               | $\supset$             |             |            |              |            |        |             |                        |
| Pelaaja       | Sportti-id       | Syntymäaika                                                                                       | Siirtonumero          | Siirtopäivä | Siirtoaika | Vanha seura  | Uusi seura | Тууррі | Tila        | Kasvattajaraha sovittu |
| PELURI PIRKKO | 101              | 02.03.1985                                                                                        | 201509000011          | 29.05.2015  | 14:20:26   | Testiseura 2 | Testiseura | Vapaa  | Vahvistettu | Ei                     |
| PELAAJA PEKKA | 100              | 01.01.1980                                                                                        | 201509000010          | 28.05.2015  | 06:36:42   |              | Testiseura | Vapaa  | Vahvistettu | Kyllä                  |
|               |                  |                                                                                                   |                       |             |            |              |            |        |             |                        |
| Lomake        | Kuitti           |                                                                                                   |                       |             |            |              |            |        |             |                        |
| Avaa lomake   | Avaa kuitti      |                                                                                                   |                       |             |            |              |            |        |             |                        |

- 2. Heti kun vahvistettu tilassa olleen siirron kirjaamis maksu on suoritettu Paytrail-maksuna (kts. maksu-ohjeet ylempänä), siirron tila muuttuu hyväksytyksi. Tämän jälkeen siirron tietoihin aktivoituvat myös "Avaa lomake" ja "Avaa kuitti" linkit.
- 3. Pelaajan siirtolomake pitää tulostaa "Avaalomake" linkistä ja ottaa siihen pelaajan (mustekynällä tehty) allekirjoitus. Paperilomake (ja mahdolliset kuitit esim. kasvattajarahasta) tulee säilyttää uuden seuran toimesta kaksi pelikautta. Huom: Tämä vaihe on pakollinen jokaiselle seuralle! Liitolla on milloin tahansa oikeus pyytää mikä tahansa siirtolomake nähtäväksi.
- 4. Listalta voidaan tulostaa myös jokaisen pelaajan kirjaamismaksun kuitti käyttämällä "Avaa kuitti" toimintoa. Kuitti kelpaa sellaisenaan esim. seuran kirjanpitoon.

## SIIRRON KIISTÄMINEN (VANHA SEURA TEKEE TARVITTAESSA, VAIN VAPAALLA SIIRTOAJALLA)

Seura pystyy kiistämään seurasiirron vapaalla siirtoajalla. Jos tämmöinen on tehtävä, ole yhteydessä Kiaan.

# SEURAN SISÄINEN SIIRTO (SAMAN ORGANISAATION JOUKKUEESTA A JOUKKUEESEEN B)

- Seuran sisäinen siirto tehdään samalla tavalla kuin normaali siirtokin, silla erotuksella, että "Valitse siirtolaji" pudotusvalikosta valitaan "Seuran sisäinen siirto". (Mikäli valinnan jälkeen ei tapahdu mitään, päivitä internetselaimen näkymä painamalla F5näppäintä.)
- 2. Siirtyvä pelaaja haetaan sukunimellä tai henkilötunnuksella, aivan samaan tapaan kuin normaalissa siirrossakin. Tämän jälkeen

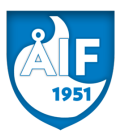

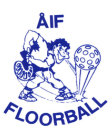

hänet valitaan siirron kohteeksi alla olevasta pudotusvalikosta, aivan samaan tapaan kuin normaalissa siirrossakin.

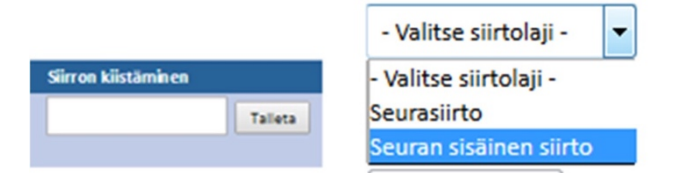

- 3. Ensimmäiseen tekstikenttään kirjoitetaan vanhan joukkueen nimi, eli se joukkue josta pelaaja on siirtymässä pois. Joukkuenimestä tulee käydä ilmi mikä joukkue tarkalleen on kyseessä, esim. miesten ykkösjoukkue (M1).
- 4. Toiseen tekstikenttään kirjoitetaan uuden joukkueen nimi, eli se joukkue johon pelaaja on siirtymässä. Myös tästä joukkuenimestä tulee ilmetä mikä joukkue on kyseessä, esim. miesten kakkosjoukkue (M2).
- 5. Viimeisestä pudotusvalikosta valitaan se sarjataso missä uusi joukkue pelaa / mihin tasolle pelaaja on nyt siirtymässä.
- 6. Lopuksi siirto hyväksytään painamalla "Tee siirto".
- Tämän jälkeen siirto etenee välittömästi kirjaamismaksuun (vanhan seuran hyväksyntä vaihetta EI ole seuran sisäisissä siirroissa). Kirjaamismaksu suoritetaan samaan tapaan kuin normaalissa siirrossa, kts. ohjeet ylempänä.
- 8. Huomatkaa, että myös seuran sisäisissä siirroissa on 3 vrk karenssi joka lasketaan alkavaksi kirjaamismaksun suorittamishetkestä.

# VÄLIVUODEN PITÄNEEN PELAAJAN SIIRTO (UUSI SEURA TEKEE KILPAPELAAMISEEN OIKEUTTAVAN PASSIN LUNASTAMISEN JÄLKEEN)

Mikäli pelaaja on pitänyt välivuoden ja jatkaa tämän jälkeen pelaamista eri seurassa kuin viimeksi pelatessaan, tulee hänestä tehdä välivuoden pitäneen pelaajan siirto, jotta edustusoikeustieto saadaan päivitettyä Palvelusivustolle ja pelaaja voidaan tämän jälkeen valita uuden seuran joukkueen sarjakokoonpanoon liiton tulospalvelussa. Tämä sääntö koskee myös sellaista pelaajaa, joka on rinnastettavissa välivuoden pitäneeseen pelaajaan, eli esim. senioripassilla edellisellä kaudella pelannut pelaaja.

Toimintaohjeet:

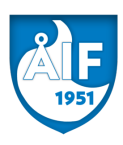

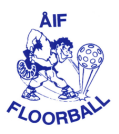

- 1. Pelaajalle ostetaan kilpapelaamiseen oikeuttava passin (lisenssi) Suomisportissa. Mielellään niin, että tämän jälkeen odotetaan vielä yksi vuorokausi jotta maksutiedot päivittyvät eri järjestelmiin.
- 2. Uusi seura kirjaa pelaajasta normaalisti pelaajasiirron Palvelusivustolla. Tällöin järjestelmä tunnistaa, ettei henkilöllä ollut edellisellä kaudella passia / lisenssiä ja kuluvan kauden seura on eri kuin viimeksi.
- 3. Siirtoastuuvoimaanvälittömästikirjaamisenjälkeeneikäsiinäölekir jaamismaksua, vanhan seuran hyväksyntää, eikä karenssia.

| Testiseura M1      |   |
|--------------------|---|
| usi joukkue:       |   |
| Testiseura M2      |   |
| usi sarjataso:     |   |
| M2-6 div. N1-4 div | ~ |

Tee siirto